## BYOxLink – How to guide

## Install the My Apps portal on Windows devices

This document explains how to install and use the My Apps portal on Windows devices.

The My Apps portal:

- provides a one-stop place to launch school web-based applications and to access learning websites
- allows single sign-on to some school cloud applications.

These instructions are suitable for devices using Windows 10 version 1607+.

Please contact your school IT if you experience any problems with this process.

Step 1. Launch the company portal app

a. Select the Windows icon data the bottom left hand of the screen and then select the **Company Portal** app.

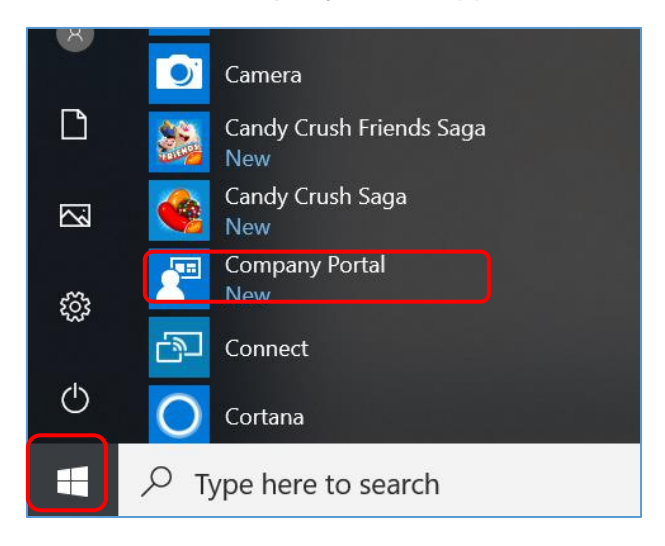

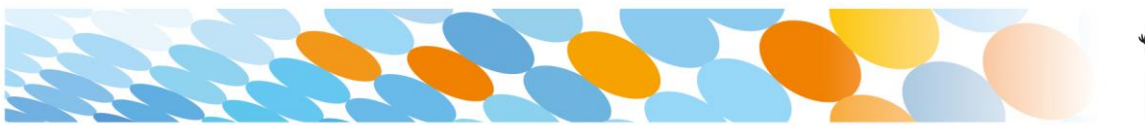

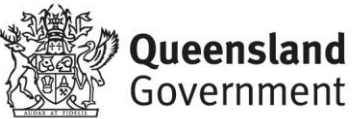

b. If prompted with a Sign in screen, enter your school email address and select **Next**.

| Microsoft                                        |      |
|--------------------------------------------------|------|
| <b>Sign in</b><br>to continue to Microsoft Store |      |
| Flast1@eq.edu.au                                 |      |
| Can't access your account?                       |      |
|                                                  | Next |

c. Next, you may be asked to sign in. Enter your school username and password. Accept the terms and conditions and select **Sign in**.

|                                                             | × |
|-------------------------------------------------------------|---|
| Queensland Government Department of Education               |   |
| Managed Internet Service                                    |   |
| Sign in with your username and password                     |   |
| Username * Flast1                                           |   |
| Password *                                                  |   |
| agree to the <u>conditions of use and privacy statement</u> |   |
| Sign in                                                     |   |
| Change my password                                          |   |

d. The company portal will open and display.

| Company Portal    |                                                                                             |
|-------------------|---------------------------------------------------------------------------------------------|
| =                 | Remain Department of Education QLD                                                          |
| Search for apps   | Newest apps, show all                                                                       |
|                   |                                                                                             |
| 証 Apps            |                                                                                             |
| App categories    | w                                                                                           |
|                   | Fresh Paint                                                                                 |
| Devices           | Word Mobile Excel Mobile PowerPoint Mobile Fresh Paint On                                   |
| Re Help & support | Microsoft Corporation Microsoft Corporation Microsoft Corporation Microsoft Corporation Mic |
| Send feedback     |                                                                                             |
|                   |                                                                                             |
|                   | Devices show all                                                                            |
|                   | This device                                                                                 |
|                   |                                                                                             |
|                   |                                                                                             |

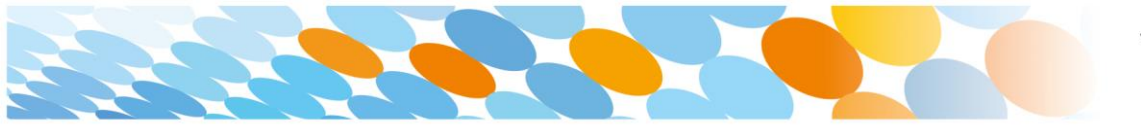

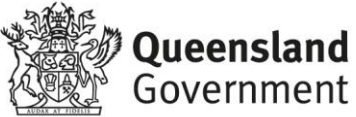

Step 2. Install My Apps Secure Sign-in Extension

a. Type **My App** in the search bar and then select **My Apps Secure Signin Extension**.

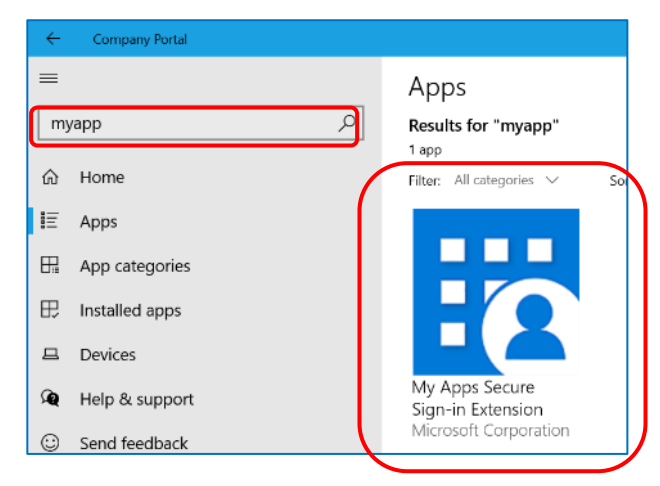

b. On the next screen display, select Install.

| ~ <del>~</del> | Company Portal            |             |                                                                                                    |   |         | - 0 |
|----------------|---------------------------|-------------|----------------------------------------------------------------------------------------------------|---|---------|-----|
| =              | yapp ,p                   | App details |                                                                                                    | _ |         |     |
| ۵<br>E         | Home                      |             | My Apps Secure Sign-in<br>Extension                                                                                                    |   | Install | Ŕ   |
| 8              | App categories            |             | Microsoft Corporation<br>Other Apps                                                                                                    |   |         |     |
| ₽<br>₽         | Installed apps<br>Devices |             | This extension is required to access specific applications at<br>https://myapps.microsoft.com, also known as the My Apps,<br>which provides single sign-on to cloud applications within |   |         |     |
| <b>A</b>       | Help & support            |             | Read More                                                                                                    |   |         |     |

c. Wait while the My Apps Secure Sign-in Extension app downloads. To begin, the screen shows **Download pending**. The screen will then show **Installed** once installation is complete.

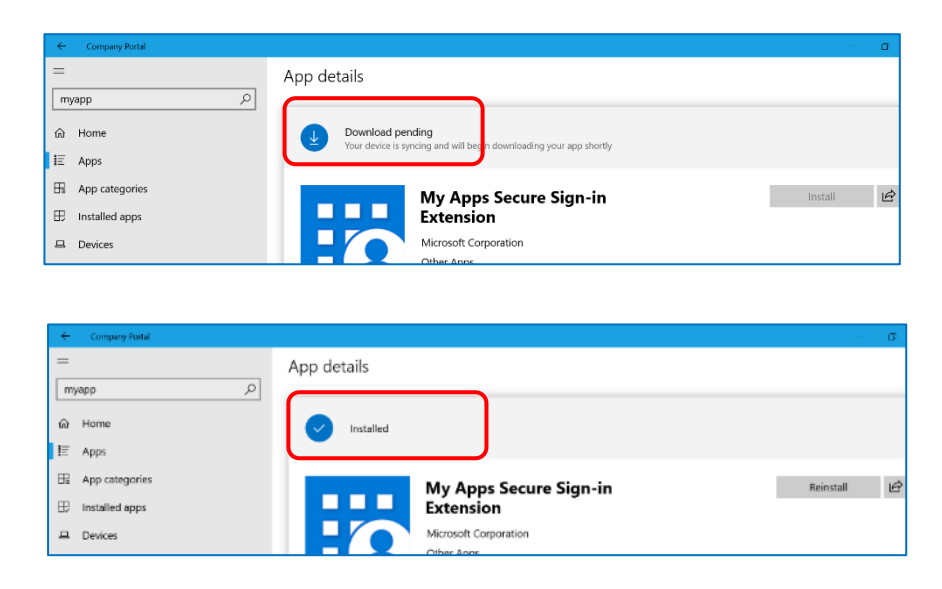

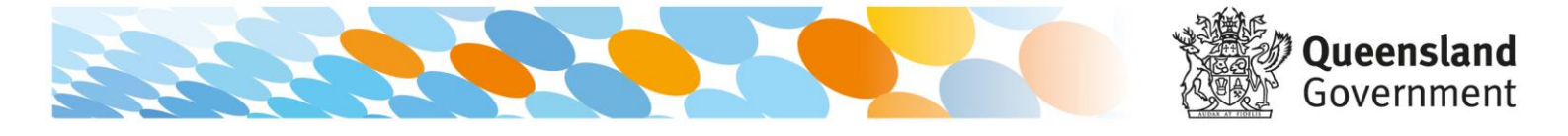

## Step 3. Open My Apps Secure Sign-in Extension

- a. Once the My Apps Secure Sign-in extension is installed, you can open the Microsoft Edge internet browser C.
  Note: This guide describes using the My Apps extension in the Microsoft Edge browser. However, the My Apps extension can also be downloaded for other browsers through their extension portals.
- A pop-up screen will display. Read the actions that the My Apps Secure Sign-in Extension can do. Select **Turn it on** to accept these conditions.

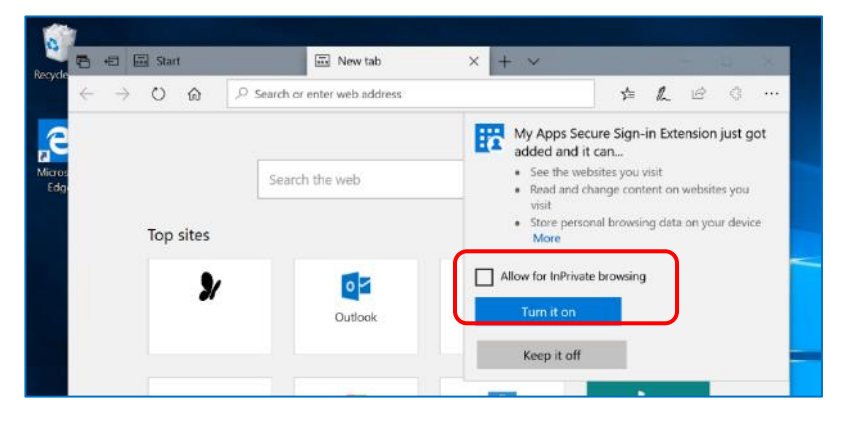

c. Select the My Apps icon in the top right hand of the screen and then select **Sign in to get started**.

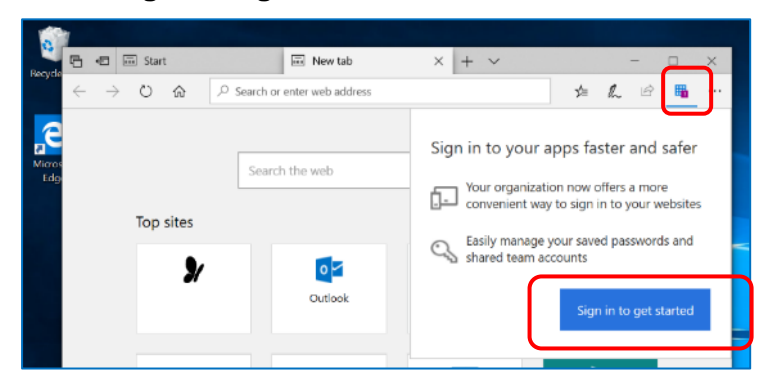

- d. You may be asked to sign in to My Apps portal. If so, please sign in using your school credentials.
- e. You may be asked if you would like to stay signed in, select the option to stay logged in.

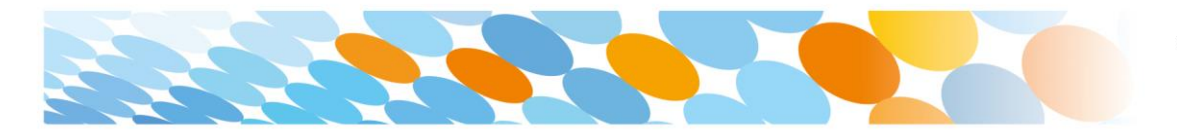

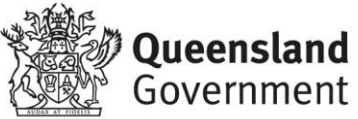

f. Select the My Apps icon in the upper right hand of the screen and then select **My apps**.

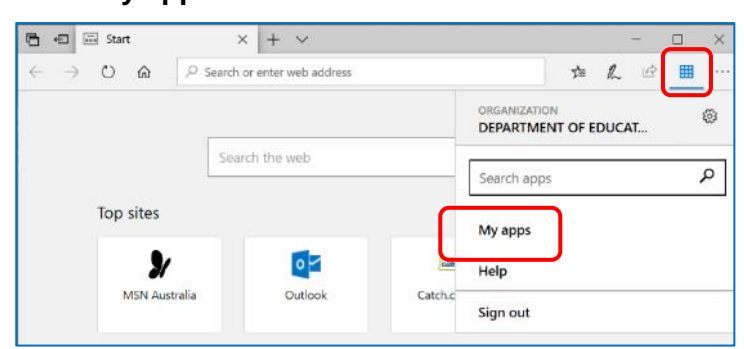

g. You can now use the school websites and web-based applications made available to you.

| ) 🖅 🚍 Start    | Access Panel Applica               | 🗇 Access Panel Apj   | × +                   | ~        | -     | • | - | × |
|----------------|------------------------------------|----------------------|-----------------------|----------|-------|---|---|---|
| - → O ⋒        | A   https://account.activedirector | y.windowsazure.com/n | 1 ☆                   | ঠা       | l.    | Ê | ▦ |   |
| Microsoft      |                                    |                      |                       |          |       |   |   |   |
| Apps           |                                    |                      | O Sea                 | rch apps |       |   |   |   |
| Calendar       | Class                              | s Notebook           | x                     | Excel    |       |   |   |   |
| ConeDrive      | Onel                               | Note                 | $\mathbf{\mathbf{M}}$ | Outlo    | ak    |   |   |   |
| People         | P Powe                             | erPoint              | s                     | Share    | Point |   |   |   |
| N Staff Notebo | ook Tasks                          |                      | w                     | Word     |       |   |   |   |

**Note**: There is a recently used apps feature. Select the **My apps icon** to see the apps you have recently used.

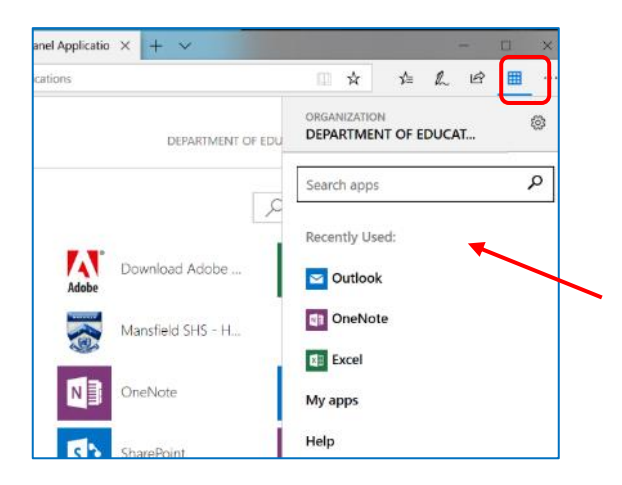

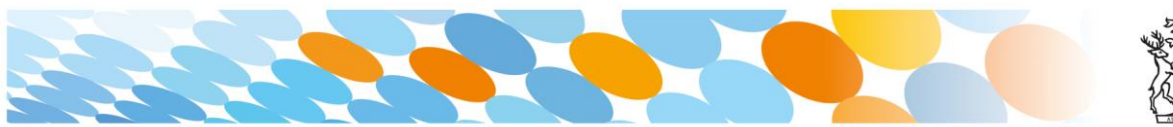

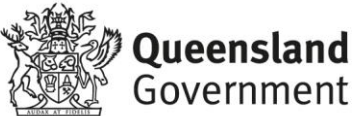